# Inscripción a Concurso por plataforma TAD Scribe

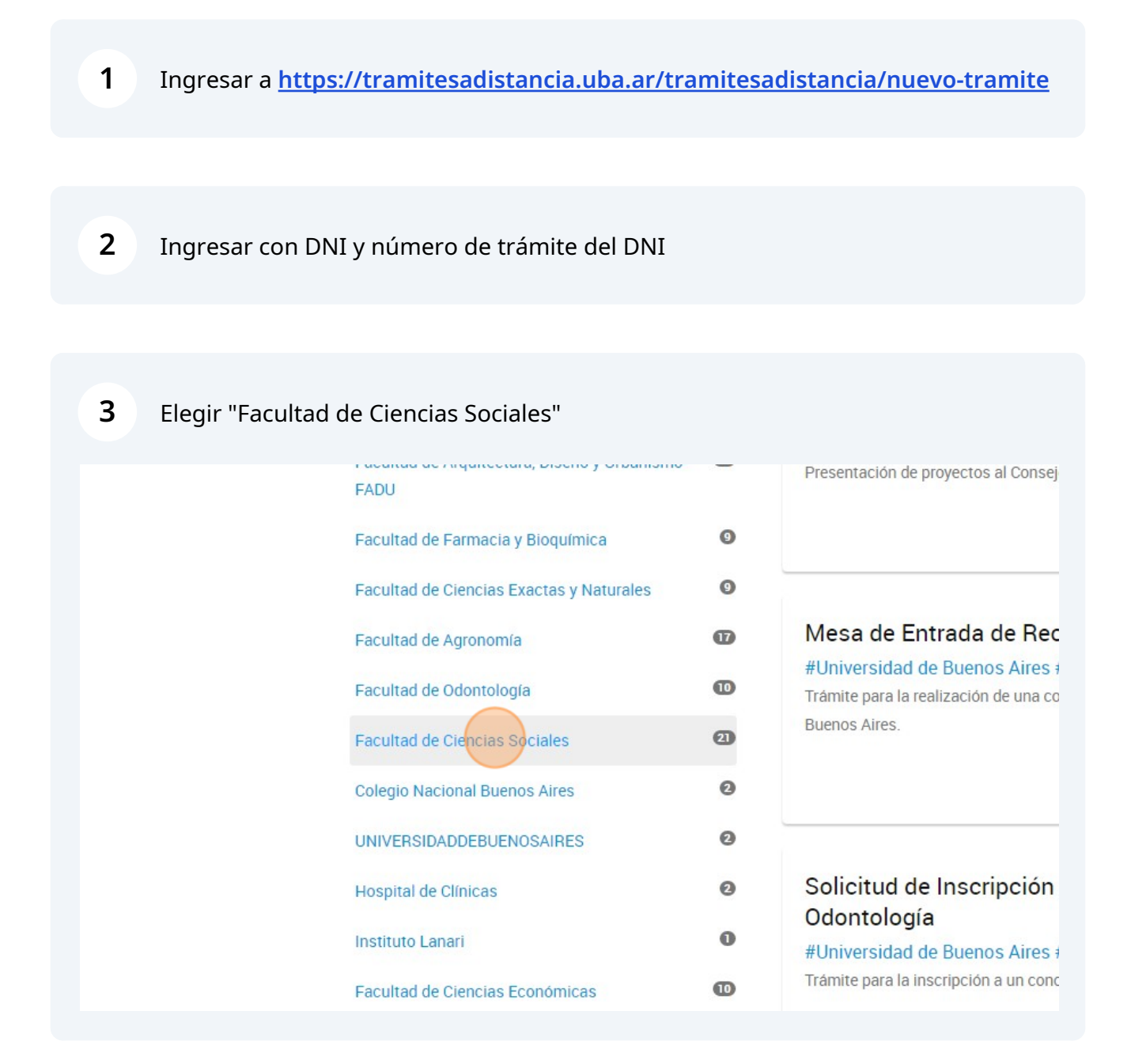

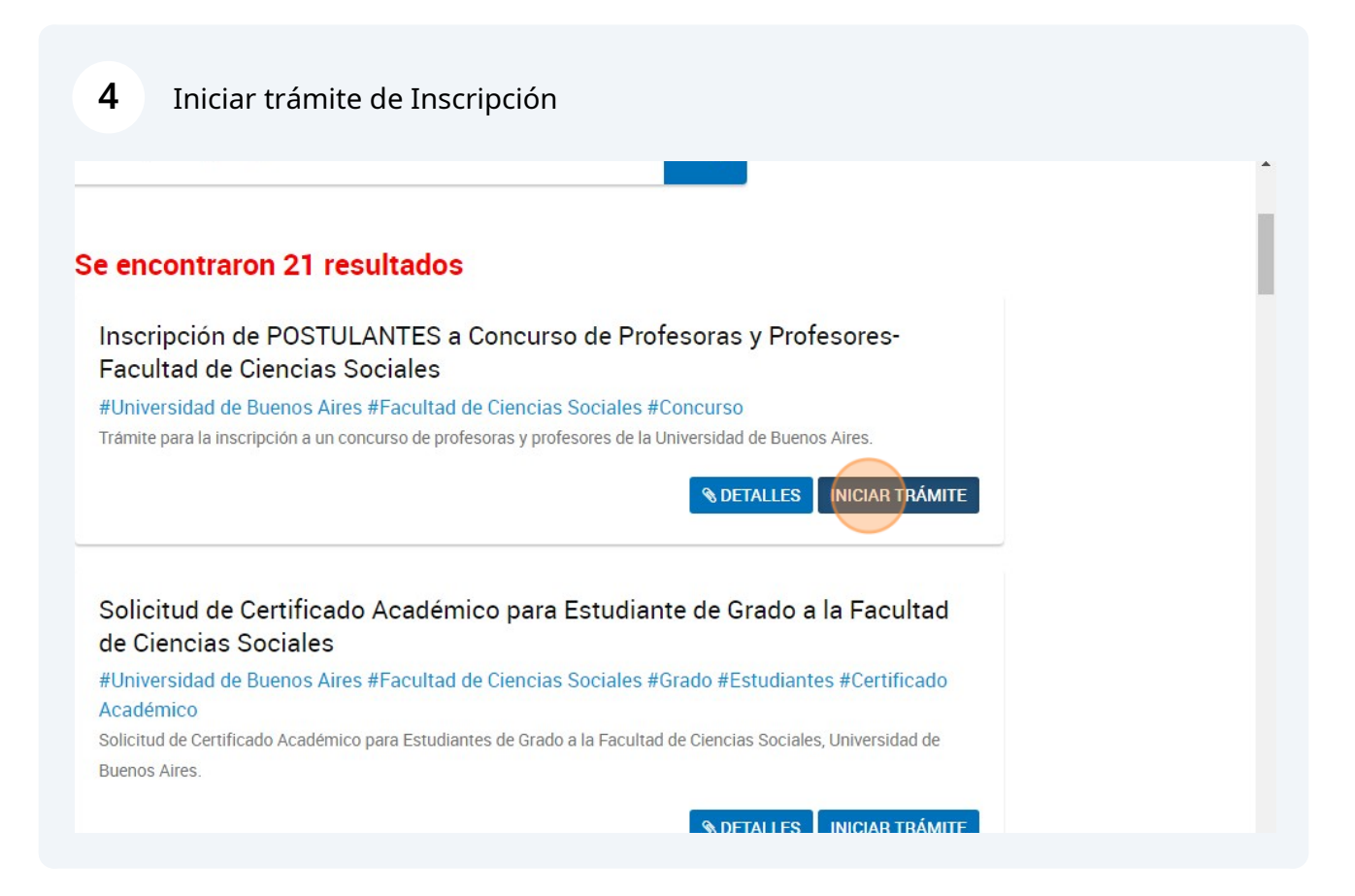

| <b>5</b> Comprobar datos y continuar                                   |
|------------------------------------------------------------------------|
|                                                                        |
| (ZEDITAD                                                               |
| ▼ VER COMPLETO                                                         |
|                                                                        |
| CONTINUAR                                                              |
| Preguntas Frecuentes Contacto Manual de Usuario Términos y Condiciones |
|                                                                        |

6

# Completar datos de trámite

| Adj | untá documentación:                                                                                                    |                   |  |
|-----|----------------------------------------------------------------------------------------------------|-------------------|--|
| Los | documentos marcados con 🛊 son obligatorios.                                                                                                    |                   |  |
|     | Datos del Tràmite ≭                                                                                                    | COMPLETAR         |  |
|     | Copia de Documento de Identidad (frente y dorso) 🌲                                                                                                    | NATAULDA &        |  |
|     | Adjuntar formulario de preinocripción 🗱                                                                                                    | <b>⊗</b> ADJUNTAR |  |
|     | Adjuntar formulario de antecedentes y plan de labor docente 🌟                                                                                                    | <b>⊗</b> ADJUNTAR |  |
|     | Adjuntar copia frente y dorso títulos de grado/posgrado no UBA, legalizados en soporte papel con firma<br>ológrafa (escrita a mano) por la Dirección de Legalizaciones de la UBA | (% ADJUNTAR       |  |
|     | Adjuntar copia frente y dorso títulos de grado/ posgrado no UBA legalizados con firma digital<br>(documento soporte pdf) por la Dirección de Legalizaciones de la UBA            | (% ADJUNTAR       |  |

7 Completar los datos del postulante y del concurso al cual se está inscribiendo

## Adjuntá documentación:

Los documentos marcados con **\*** son obligatorios.

#### Datos del Trámite ≭

| Inscripción a | Concurso | de | Profesoras | y | Profesores |
|---------------|----------|----|------------|---|------------|
|---------------|----------|----|------------|---|------------|

| Nombre                              |   |   | ▲ No se permite vacio o espacios en            |
|-------------------------------------|---|---|------------------------------------------------|
| Apellido                            |   |   | Dianco.<br>Debe especificar un valor diferente |
| ïpo de Documento                    |   |   |                                                |
| ° de Documento                      |   |   |                                                |
| l° Expediente del llamado a         | · |   |                                                |
| concurso (ver en<br>preinscripción) |   |   |                                                |
| Asignatura (ver en                  |   |   |                                                |
| preinscripción)                     |   |   |                                                |
|                                     |   | 1 |                                                |

| solo documento pdf.<br>4. Copia legible de fr<br>la Dirección de Legal<br>traducido por traduct<br>Nota: si debe legaliza<br>"Legalización de Títu<br>en www.legalizacion | Si dicho archivo supera los 20 MB, deberá separarlo en dos o más documentos<br>rente y dorso del/ los título/ s universitarios no expedidos por la UBA, legalizados po<br>lizaciones de la UBA. En caso de título emitido en idioma extranjero deberá estar<br>tor/a publico/a nacional y legalizada por el colegio profesional competente.<br>ar su título, deberá hacerlo mediante la plataforma TAD-UBA, tipo de trámite<br>alos para Concursos de Profesoras y Profesores". Vea el instructivo de legalizacione<br>nes.rec.uba.ar | r<br>•S -      |
|----------------------------------------------------------------------------------------------------|----------------------------------------------------------------------------------------------------|----------------|
| Declaración ju<br>"Declaro bajo jurame<br>copia fiel del original<br>que obra en los regis<br>correspondientes, el<br>derivar de su actuar"                               | urada<br>ento la veracidad de la información consignada y que los documentos acompañados<br>l en mi poder. En caso de no coincidir lo manifestado previamente con la informació<br>stros de la Universidad de Buenos Aires, y/o de las dependencias públicas o privada<br>presentante asume las responsabilidades legales y administrativas que pudieren<br>".                                                                                                    | son<br>n<br>is |
| Acepto                                                                                                    | Si                                                                                                    |                |
|                                                                                                    | GUARDAR                                                                                                    |                |

## Guardar

9

solo documento pdf. Si dicho archivo supera los 20 MB, deberá separarlo en dos o más documentos 4. Copia legible de frente y dorso del/ los título/ s universitarios no expedidos por la UBA, legalizados por la Dirección de Legalizaciones de la UBA. En caso de título emitido en idioma extranjero deberá estar traducido por traductor/a publico/a nacional y legalizada por el colegio profesional competente.

Nota: si debe legalizar su título, deberá hacerlo mediante la plataforma TAD-UBA, tipo de trámite "Legalización de Títulos para Concursos de Profesoras y Profesores". Vea el instructivo de legalizaciones en www.legalizaciones.rec.uba.ar

#### Declaración jurada

"Declaro bajo juramento la veracidad de la información consignada y que los documentos acompañados son copia fiel del original en mi poder. En caso de no coincidir lo manifestado previamente con la información que obra en los registros de la Universidad de Buenos Aires, y/o de las dependencias públicas o privadas correspondientes, el presentante asume las responsabilidades legales y administrativas que pudieren derivar de su actuar".

Acepto

Si 🔹

10 Adjuntar los 3 documentos obligatorios (copia de DNI frente y dorso, formulario de preinscripción y formulario de antecedentes y plan de labor docente) Si tiene un título no UBA, adjuntarlo legalizado con firma ológrafa o digital

| Datos           | ; del Trámite 🗰                                                                                                    | CON          | MPLETAR  |
|-----------------|----------------------------------------------------------------------------------------------------|--------------|----------|
|                 |                                                                                                    |              |          |
| Conia           | a de Rocumento de Mantidad (frante y dorso) 🗶                                                                                                    | S ADJ        | UNTAR    |
| Copia           |                                                                                                    |              |          |
| Adjun           | tar formulario de preinscripción 🗱                                                                                                    | S ADJ        |          |
| Adjun           | tar formulario de antecedentes y plan de labor docente 🌲                                                                                                    | S ADJ        | JUNTAR . |
| Adjun<br>ológra | ttar copia frente y dorso títulos de grado/posgrado no UBA, legalizados en soporte papel con firma<br>afa (escrita a mano) por la Dirección de Legalizaciones de la UBA | <b>⊗</b> ADJ | JUNTAR   |
| Adjun<br>(docu  | ttar copia frente y dorso títulos de grado/ posgrado no UBA legalizados con firma digital<br>imento soporte pdf) por la Dirección de Legalizaciones de la UBA           | LOA 🖉        | JUNTAR   |
|                 |                                                                                                    |              |          |
|                 |                                                                                                    |              |          |

## 11 Adjuntar el archivo desde su computadora

| Tamaño<br>jpeg, pro | máximo de 20MB. Extensiones permitidas: pdf, do<br>g, bmp, gif, tiff, tif, html, dwf. | c, docx, x |
|---------------------|---------------------------------------------------------------------------------------|------------|
| Datos del Trámite   |                                                                                       |            |
|                     | ADJUNTAR DE PC MIS DOCUMENT                                                           | OS ADJUNT  |
| Copia de Documei    |                                                                                       |            |
| Adjuntar formular   | + Arrastre el archivo aquí                                                            |            |
| Adjuntar formular   |                                                                                       |            |

### Made with Scribe - https://scribehow.com

# Los archivos se irán cargando a medida que los adjunte

| Los documentos marcados con \star son obligatorios.                                                                                                    |                   |
|----------------------------------------------------------------------------------------------------|-------------------|
| Datos del Tràmite 🌲                                                                                                    | COMPLETAR         |
| Copia de Documento de Identidad (frente y dorso) <b>*</b>                                                                                                    | & ADJUNTAR        |
| Adjuntar formulario de preinscripción *<br>COPDI-2023-05218745-UBA-DC#SA_FSOC × ELIMINAR © VER                                                                                   |                   |
| Adjuntar formulario de antecedentes y plan de labor docente 🍁                                                                                                    | ADJUNTAR          |
| Adjuntar copia frente y dorso títulos de grado/posgrado no UBA, legalizados en soporte papel con firma<br>ológrafa (escrita a mano) por la Dirección de Legalizaciones de la UBA | <b>⊛ADJUNTAR</b>  |
| Adjuntar copia frente y dorso titulos de grado/ posgrado no UBA legalizados con firma digital<br>(documento soporte pdf) por la Dirección de Legalizaciones de la UBA            | <b>⊗</b> adjuntar |
|                                                                                                    |                   |

## Para finalizar: confirmar trámite

| INAR 💿 VER                                                 |                                                   |
|------------------------------------------------------------|---------------------------------------------------|
| UBA, legalizados en soporte papel con firma<br>s de la UBA | <b>⊗</b> ADJUNTAR                                 |
| u UBA legalizados con firma digital<br>s de la UBA         | S ADJUNTAR                                        |
|                                                            | VOLVER CONFIRMAR TRÁMITE                          |
| Preguntas Frecuentes                                       | Contacto Manual de Usuario Términos y Condiciones |